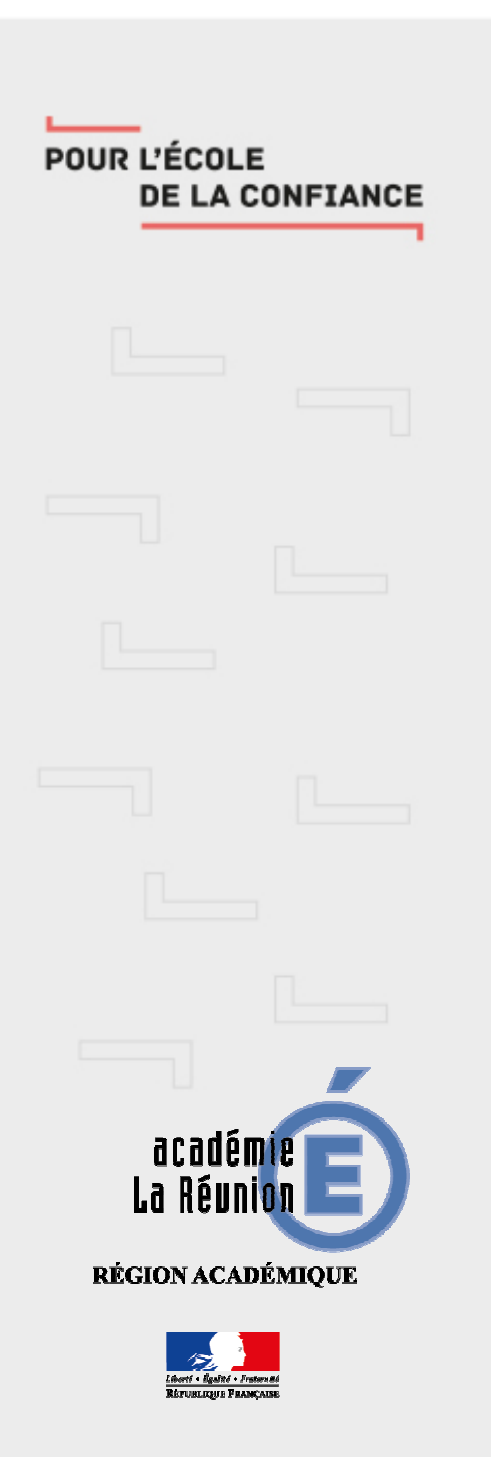

## Messagerie académique – comment paramétrer un client de messagerie

## Paramétrage d'un client de messagerie

- i. Téléchargez et installez sur votre ordinateur le client de messagerie (libre et gratuit) Thunderbird
- Renseignez votre nom et l'adresse électronique académique (de type prenom.nom@ac-reunion.fr), le mot de passe puis cliquez sur « Continuer » (ca détectera automatiquement les paramètres de connexion)

| Votre nom complet :    | Mon Nom                 | Votre nom, tel qu'il s'affichera     |
|------------------------|-------------------------|--------------------------------------|
| dresse électronique :  | adresse@ac-reunion.fr   | Votre adresse électronique existante |
| <u>M</u> ot de passe : | Mot de passe            |                                      |
|                        | Retenir le mot de passe |                                      |
|                        |                         |                                      |
|                        |                         |                                      |

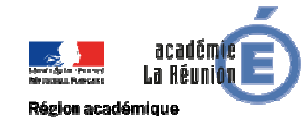

## 1. Paramétrage d'un client de messagerie

iii. Cliquez sur « Configuration manuelle puis renseignez votre identifiant et cliquez sur « Terminer »

| Votre <u>n</u> om complet :                                           | Managada 15                               | Votre nor                                                                               | m, tel qu' | il s'affiche       | ra     |                                              |        |                                                                                    |  |
|-----------------------------------------------------------------------|-------------------------------------------|-----------------------------------------------------------------------------------------|------------|--------------------|--------|----------------------------------------------|--------|------------------------------------------------------------------------------------|--|
| <u>A</u> dresse électronique :                                        | -8187918                                  | Votre adresse électronique existante                                                    |            |                    |        |                                              |        |                                                                                    |  |
| Mot de passe : ••••••••                                               |                                           | •                                                                                       |            |                    |        |                                              |        |                                                                                    |  |
|                                                                       |                                           | e mot <mark>d</mark> e pa <u>s</u> se                                                   |            |                    |        |                                              |        |                                                                                    |  |
|                                                                       |                                           | Nom d'hôte du serveur                                                                   |            | Port               |        | SSL                                          |        | Authentification                                                                   |  |
| Serveur entrant : IMA                                                 | •b ▲                                      | Nom d'hôte du serveur<br>imaps.ac-reunion.fr                                            |            | Port<br>993        | •      | SSL<br>SSL/TLS                               | •      | Authentification<br>Mot de passe normal                                            |  |
| Serveur entrant : IMA<br>Serveur sortant : SMT                        | ↓p ▼]<br>p                                | Nom d'hôte du serveur<br>imaps.ac-reunion.fr<br>smtps.ac-reunion.fr                     | •          | Port<br>993<br>465 | •<br>• | SSL<br>SSL/TLS<br>SSL/TLS                    | •      | Authentification<br>Mot de passe normal<br>Mot de passe normal                     |  |
| Serveur entrant : IMA<br>Serveur sortant : SMT<br>Identifiant : Serve | P<br>•<br>•<br>•<br>•<br>•<br>•<br>•<br>• | Nom d'hôte du serveur<br>imaps.ac-reunion.fr<br>smtps.ac-reunion.fr<br>votreIdentifiant | •          | Port<br>993<br>465 | •      | SSL<br>SSL/TLS<br>SSL/TLS<br>Serveur sortant | •<br>• | Authentification<br>Mot de passe normal<br>Mot de passe normal<br>votreIdentifiant |  |

iv. Vous pouvez utiliser votre messagerie avec le client de messagerie

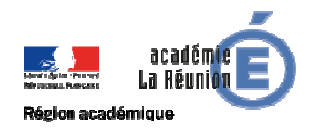

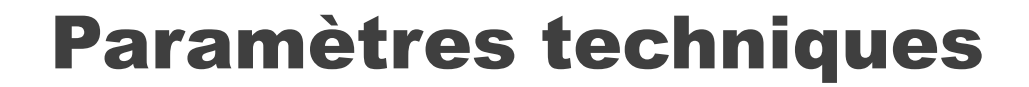

| Serveur entrant (IMAPS)     | Serveur sortant(SMTP)       |
|-----------------------------|-----------------------------|
| imaps.ac-reunion.fr         | smtps.ac-reunion.fr         |
| port 993                    | port 465                    |
| Mot de passe normal         | Mot de passe normal         |
| SSL/TLS                     | SSL/TLS                     |
| Identifiant et mot de passe | Identifiant et mot de passe |
| académique                  | académique                  |

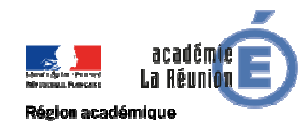

## POUR L'ÉCOLE DE LA CONFIANCE

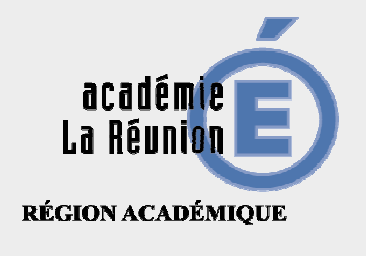

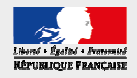